UNIVERSITY OF

SA – Graduate Programs

The following steps will include how Graduate Program Administrators use Reporting Tools to query and process applications. For more specific details on how to run a query, consult *Using Reporting Query for Processing Applications (Ugrad) on the Student & Enrolment Services website.* 

- Click the **Reporting Tools** link.
  ▶ Reporting Tools
- 2. Click the **Query** link.
- 3. Click the **Query Viewer** link. Query Viewer
- 4. There are several hundred queries available. To refine the search for just queries for admissions, enter the letters **ucad\_ and part of the query name** (e.g. **ucad\_new** for new applications that have arrived) in the begins with field and press enter or **Search**.

| Query Viewer                                         |            |                                |                     |  |
|------------------------------------------------------|------------|--------------------------------|---------------------|--|
| Enter any information you ha<br>*Search By<br>Search | Query Name | fields blank for a begins with | list of all values. |  |

5. It is recommended to add them to your favorites. Click on the Favorite link at the end of the query line to add to your favorites. To remove the favorite, click the remove minus sign "-" or to clear all the favorites at once, click Clear Favorites List. The queries that will be frequently used by GPA's are:

**UCAD\_NEW\_APPLICATION\_ARRIVED:** For any new applications that have been submitted

UCAD\_READY\_FOR\_EVALUATION: Any application that are ready to have evaluators assigned.

**UCAD\_UPLOADED\_REFEREE\_DOC:** View status of references from the referees which includes reference forms and/or letters

**UCAD\_UPLOADED\_SUPPORTING\_DOCS:** For viewing which supporting documents have been submitted (e.g. Unofficial Transcripts)

**UCAD\_UNSUBMITTED\_WEBAPPS:** For any applications still to be submitted that are still within the deadline date, otherwise use the UCAD\_UNSUBMITTED\_WEBAPPS\_PASS query

**UCAD\_UNSUBMITTED\_WEBAPPS\_PASS:** For applications that were not submitted by the deadline date and the application deadline date has passed

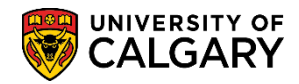

SA – Graduate Programs

| My Favorite Queries            |                                | Pers   | onalize   Find   🖄 | )   🔜          | First (         | ) 1-6 of 6     | E 🕑 Last |        |
|--------------------------------|--------------------------------|--------|--------------------|----------------|-----------------|----------------|----------|--------|
| Query Name                     | Description                    | Owner  | Folder             | Run to<br>HTML | Run to<br>Excel | Run to<br>HTML | Schedule | Remove |
| UCAD_NEW_APPLICATION_ARRIVED   | New processed App Arrived      | Public | 3                  | HTML           | Excel           | XML            | Schedule | -      |
| UCAD_READY_FOR_EVALUATION      | Appl Ready For Evaluation      | Public |                    | HTML           | Excel           | XML            | Schedule | -      |
| UCAD_UNSUBMITTED_WEBAPPS       | Unsubmitted Web Apps           | Public |                    | HTML           | Excel           | XML            | Schedule | -      |
| UCAD_UNSUBMITTED_WEBAPPS_PASS_ | Unsubmitted Web Apps Passed Dt | Public |                    | HTML           | Excel           | XML            | Schedule | -      |
| UCAD_UPLOADED_REFEREE_DOC      | Uploaded Docs for Prog Referee | Public |                    | HTML           | Excel           | XML            | Schedule | -      |
| UCAD_UPLOADED_SUPPORTING_DOC   | Uploaded Supporting Documents  | Public |                    | HTML           | Excel           | XML            | Schedule | -      |
| Clear Favorites List           |                                |        |                    |                |                 |                |          |        |

- 6. To generate a report for any query, click on the **HTML** Link:
- 7. **UCAD\_NEW\_APPLICATION\_ARRIVED** Applications that have been submitted. This query is often used by larger programs that have opted out of email notification.

| 110 | CAD NEW       |                 |                   | aw process(        | ad Apr              | Arrive       | d                   |                |               |                |                   |            |               |
|-----|---------------|-----------------|-------------------|--------------------|---------------------|--------------|---------------------|----------------|---------------|----------------|-------------------|------------|---------------|
| -   |               |                 |                   | ew processe        |                     | Anve         | u                   |                |               |                |                   |            |               |
| In  | stitution:    | UCALG 🔍         |                   |                    |                     |              |                     |                |               |                |                   |            |               |
| A   | cademic Care  | er: GRAD 🔍      |                   |                    |                     |              |                     |                |               |                |                   |            |               |
| A   | lmit Term:    | 2147 🔍          |                   |                    |                     |              |                     |                |               |                |                   |            |               |
| A   | cademic Prog  | ram: 🔍 🔍        |                   |                    |                     | <b>.</b>     |                     |                |               |                |                   |            |               |
| De  | egree Plan:   |                 |                   | You must e         | inter in<br>ults to | formati      | on in the<br>ulated | se fields      | s, at the     | very leas      | st, for           |            |               |
| A   | cademic Plan: | ENCH-AOS        |                   | Scarcifics         | uito to             | pe bob       | ulatea.             |                |               |                |                   |            |               |
| Pr  | rocessed Date | >=: 2014/01/01  |                   |                    |                     |              |                     |                |               |                |                   |            |               |
| A   | Imit Type:    | Q               |                   |                    |                     |              |                     |                |               |                |                   |            |               |
| A   | cad Plan(LOC) | :               |                   |                    |                     |              |                     |                |               |                |                   |            |               |
| A   | cad Plan(SPC) | :               |                   |                    |                     |              |                     |                |               |                |                   |            |               |
|     | View Results  |                 |                   |                    |                     |              |                     |                |               |                |                   |            |               |
|     | Download re   | esults in : Exc | el SpreadSheet CS | SV Text File XI    | ML File             | (29 kb       | )                   |                |               |                |                   |            |               |
| Vi  | ew All        |                 |                   |                    |                     |              |                     |                |               |                | First             | (1-77 of 7 | 7 🕞 Last      |
|     | Empl ID       | Last Name       | First Name        | Application<br>Nbr | Prog<br>Nbr         | Acad<br>Prog | Degree<br>Plan      | Acad<br>Plan   | Plan<br>(LOC) | Plan(SPC)      | Processed<br>Date | ELP Status | Admit<br>Type |
| 1   |               |                 |                   |                    | 0                   | GSMTH        | MSC-<br>DEG         | ENCH-<br>AOS   |               | ENEE-G-<br>SPC | 2014/01/01        |            | REG           |
| 2   |               |                 |                   |                    | 0                   | GSMTH        | MSC-<br>DEG         | ENCH-<br>AOS   |               | ENPE-G-<br>SPC | 2014/01/06        |            | REG           |
| 3   |               |                 |                   |                    | 0                   | GSMTH        | MSC-<br>DEG         | ENCH-<br>AOS   |               | ENPE-G-<br>SPC | 2014/01/07        |            | REG           |
| 4   |               |                 |                   |                    | 0                   | GSMTH        | MSC-<br>DEG         | ENCH-<br>AOS   |               |                | 2014/01/07        |            | REG           |
| 5   |               |                 |                   |                    | 0                   | GSMTH        | MSC-<br>DEG         | ENCH-<br>AOS   |               | ENPE-G-<br>SPC | 2014/01/08        |            | REG           |
| N 2 |               |                 |                   |                    | $\sim$              |              | ~~~~                | and the second |               | ~~~            |                   |            | <b>_</b>      |

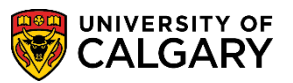

SA – Graduate Programs

8. **UCAD\_READY\_FOR\_EVALUATION** – Displays students who have all checklist items completed (paid application fee, references, unofficial transcripts and supporting documents) and are ready to have evaluators assigned.

| UCAD_RE                                                                                                    | ADY_FOR_EVAL                                                                                                    | UATION -                                                                                         | Appl Ready          | / For Eva                                 | luation                              |                       |              |           |           |               |              |             |
|----------------------------------------------------------------------------------------------------|----------------------------------------------------------------------------------------------------|--------------------------------------------------------------------------------------------------|---------------------|-------------------------------------------|--------------------------------------|-----------------------|--------------|-----------|-----------|---------------|--------------|-------------|
| Institution:<br>Academic Ca<br>Admit Term:<br>Application C<br>Acad Prog:<br>Degree Plan:<br>Acad Plan:<br>Complete Da<br>Acad Plan(L<br>Acad Plan(S<br>View Rest<br>Download<br>View All | UCALG<br>2133<br>2133<br>Centre: GRAD<br>ENCH-AOS<br>ENCH-AOS<br>te >=: 2013/02/01<br>DC):<br>PC):<br>d results in : Exc | )<br>B<br>S<br>S<br>S<br>S<br>S<br>S<br>S<br>S<br>S<br>S<br>S<br>S<br>S<br>S<br>S<br>S<br>S<br>S | You mus<br>search r | st enter inf<br>esults to t<br>File XML F | formation<br>be popula<br>iile (1 kb | in these fic<br>tted. | elds, at the | e very le | east, for | FI            | rst 🕢 1-2 of | 2 🕞 Las     |
| ID                                                                                                    | Name                                                                                                    | Acad Prog                                                                                        | Degree Plan         | Plan                                      | Plan<br>(LOC)                        | Plan(SPC)             | Appl Nbr     | Prog Nbr  | Appl Ctr  | Admit<br>Type | Date         | Fee<br>Type |
| 1                                                                                                    |                                                                                                    | GSMTH                                                                                            | MSC-DEG             | ENCH-<br>AOS                              |                                      | EESS-G-<br>SPC        | 42209662     | 0         | GRAD      | REG           | 2013/02/14   | STN         |
| 2                                                                                                    |                                                                                                    | GSMTH                                                                                            | QUAL-G-<br>DEG      | ENCH-<br>AOS                              |                                      |                       | 42217159     | 0         | GRAD      | REG           | 2013/04/11   | INT         |

9. A student showing on this report is driven by the "application complete" flag which is found under Student Admission > Application Maintenance > Maintain Application > Application Data (Tab). The flag is set when a student GSAPPL Checklist has all the items marked as "Complete or Waived". There is a nightly batch job that reviews checklists and sets this flag accordingly.

| ersity of Calgary<br>Juate Programs | Application No                                                                                   | umber:                                                                                                    | <u> 19</u> 19                                                                                                    |
|-------------------------------------|--------------------------------------------------------------------------------------------------|----------------------------------------------------------------------------------------------------|----------------------------------------------------------------------------------------------------|
| RAD Q CDAD                          | Admit Tumor                                                                                      | PEC O PEC                                                                                                    |                                                                                                    |
| HOLD Q GRAD                         | -Admic Type:                                                                                     | REG Q REG                                                                                                    |                                                                                                    |
| 112/12/10 19                        | Academic Level:                                                                                  | •                                                                                                    |                                                                                                    |
| 012/12/10                           | *Notification Plan:                                                                              | Regular +                                                                                                    |                                                                                                    |
| Prior Application                   | Application Method:                                                                              | Web Appl 👻                                                                                                    |                                                                                                    |
|                                     |                                                                                                  |                                                                                                    |                                                                                                    |
| •                                   | Financial Aid Interes                                                                            | st                                                                                                    |                                                                                                    |
|                                     | ersity of Calgary<br>Juate Programs<br>RAD Q GRAD<br>012/12/10<br>012/12/10<br>Prior Application | ersity of Calgary<br>tuate Programs Application No<br>RAD Q GRAD *Admit Type:<br>012/12/10 @ Academic Level:<br>012/12/10 @ *Notification Plan:<br>Prior Application Application Method:<br>Financial Aid Interest | ersity of Calgary<br>Juate Programs Application Number:<br>RAD Q GRAD *Admit Type: REG Q REG<br>D12/12/10 © Academic Level: •<br>D12/12/10 © *Notification Plan: Regular •<br>Prior Application Application Method: Web Appl • |

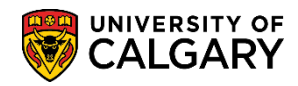

SA – Graduate Programs

10. **UCAD\_UPLOADED\_REFEREE\_DOC** – View status of references from the referees which includes reference forms and/or letters.

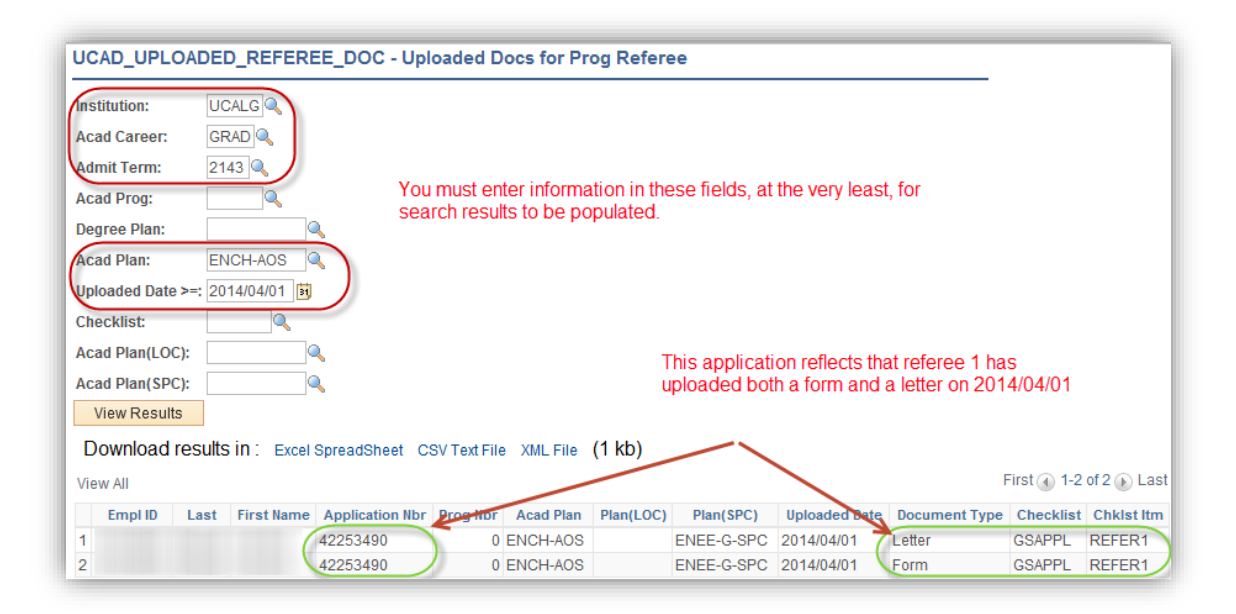

11. **UCAD\_UPLOADED\_SUPPORTING\_DOC** – View status of Supporting documents.

| UCA                                                                 | D_UPLOAI                                                                                  | DED_S                                                  | UPPORTIN    | IG_DOC - Up                | loaded S                | Supporting             | g Docume          | nts            |               |          |            |             |
|---------------------------------------------------------------------|-------------------------------------------------------------------------------------------|--------------------------------------------------------|-------------|----------------------------|-------------------------|------------------------|-------------------|----------------|---------------|----------|------------|-------------|
| Institu<br>Acad<br>Admin<br>Acad<br>Degree<br>Acad<br>Uploa<br>Acad | ution:<br>Career:<br>t Term:<br>Prog:<br>ee Plan:<br>Plan:<br>aded Date >=:<br>Plan(LOC): | UCALG<br>GRAD<br>2133 C<br>GSDOC<br>ENCI-A(<br>2013/02 |             | You must er<br>search resu | nter infor<br>Its to be | mation in<br>populated | these field<br>1. | ds, at the ver | y least, for  |          |            |             |
| Acad<br>Vie                                                         | Plan(SPC):<br>ew Results                                                                  | ]                                                      | Q           |                            |                         |                        |                   |                |               |          |            |             |
| Dov                                                                 | wnload res                                                                                | ults in :                                              | Excel Sprea | adSheet CSV Te             | extFile XI              | /IL File <b>(1</b>     | kb)               |                |               |          |            |             |
| View                                                                | All                                                                                       |                                                        |             |                            |                         |                        |                   |                |               |          | First 1-4  | of 4 🕟 Last |
| E                                                                   | Empl ID                                                                                   | Last                                                   | First Name  | Application Nbr            | Prog Nbr                | Acad Plan              | Plan(LOC)         | Plan(SPC)      | Uploaded Date | Checklis | Chkist itm | Chklst Seq  |
| 1                                                                   |                                                                                           |                                                        |             | 200819                     | 0                       | ENCI-AOS               |                   | GTEN-G-SPC     | 2013/02/04    | GSAPPL   | CV         | 400         |
| 2                                                                   |                                                                                           |                                                        |             | 200819                     | 0                       | ENCI-AOS               |                   | GTEN-G-SPC     | 2013/02/04    | GSAPPL   | RSRCHP     | 300         |
| 3                                                                   |                                                                                           |                                                        |             | 200819                     | 0                       | ENCI-AOS               |                   | GTEN-G-SPC     | 2013/02/04    | GSAPPL   | UTRAN      | 100         |
| 4                                                                   |                                                                                           |                                                        |             | 200819                     | 0                       | ENCI-AOS               |                   | GTEN-G-SPC     | 2013/02/04    | GSAPPL   | UTRAN      | 200         |

12. **UCAD\_UNSUBMITTED\_WEBAPPS** – View status of students who have started an application and haven't yet submitted the application. This query populates applications that are still open and

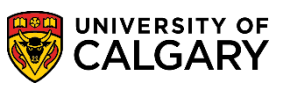

SA – Graduate Programs

haven't passed the deadline date. Once the deadline date has passed use the UCAD\_UNSUBMITTED\_WEBAPPS\_PASS query.

#### Important: Asterisks must be used in the fields that aren't populated.

Note: This illustration is split in two as it returns many populated columns.

| institution:                                                              |                                                                                                    | UCALG                                   | 0.                  |                         |                              |                                                  |                                      |                                     |            |                                       |                           |                                               |       |                        |           |                                   |                          |                                  |
|---------------------------------------------------------------------------|----------------------------------------------------------------------------------------------------|-----------------------------------------|---------------------|-------------------------|------------------------------|--------------------------------------------------|--------------------------------------|-------------------------------------|------------|---------------------------------------|---------------------------|-----------------------------------------------|-------|------------------------|-----------|-----------------------------------|--------------------------|----------------------------------|
| Icad Caree                                                                | e:                                                                                                    | GRAD 0                                  | 1                   |                         |                              |                                                  |                                      |                                     |            |                                       |                           |                                               |       |                        |           |                                   |                          |                                  |
| App Form:                                                                 |                                                                                                    | A                                       | 1                   | · AD                    | plicable                     | lerm                                             |                                      |                                     |            |                                       |                           |                                               |       |                        |           |                                   |                          |                                  |
| Admit Term                                                                | (Enter *** for all                                                                                     | 2141                                    | K                   |                         |                              |                                                  | a faith and in the                   |                                     |            |                                       |                           |                                               |       |                        |           |                                   |                          |                                  |
| Load Prog (                                                               | Enter ** for all):                                                                                     | 1                                       | Q.                  |                         |                              | to obtain results, th                            | en press View                        | Results or                          |            |                                       |                           |                                               |       |                        |           |                                   |                          |                                  |
| Degr Plan (E                                                              | Enter *** for all:                                                                                     | 1                                       | 0                   | 2                       |                              | Enter                                            |                                      |                                     |            |                                       |                           |                                               |       |                        |           |                                   |                          |                                  |
| Icad Plan (8                                                              | Enter ** for all):                                                                                     | P                                       | Q                   |                         |                              | 101 1211                                         | 1000                                 |                                     | 2 12 Y     |                                       |                           |                                               |       |                        |           |                                   |                          |                                  |
| Nan(LOC) (8                                                               | Enter ** for all):                                                                                     | P 10 1                                  | <del>\</del>        | -                       | - /                          | Asterisks n                                      | nust be (                            | entered                             | for fiel   | ds that                               | t                         |                                               |       |                        |           |                                   |                          |                                  |
|                                                                           |                                                                                                    | 12-1-1-1-1-1-1-1-1-1-1-1-1-1-1-1-1-1-1- |                     |                         |                              |                                                  |                                      |                                     |            |                                       |                           |                                               |       |                        |           |                                   |                          |                                  |
| Plan(SPC) (8                                                              | Enter 🐃 for all):                                                                                      | (e)                                     | a                   |                         |                              | aren't popu                                      | lated                                |                                     |            |                                       |                           |                                               |       |                        |           |                                   |                          |                                  |
| New Res                                                                   | Enter <sup>w</sup> for all):<br>uits                                                                   | V                                       | a                   |                         |                              | aren't popu                                      | lated                                |                                     |            |                                       |                           |                                               |       |                        |           |                                   |                          |                                  |
| Plan(SPC) (7<br>View Res<br>Downloa                                       | Enter <sup>or</sup> for all):<br>uts<br>d results in :                                                 | Excel Sp                                | o<br>(eadShe        | et C23                  | / Text File                  | aren't popu                                      | lated                                |                                     |            |                                       |                           |                                               |       |                        |           |                                   |                          |                                  |
| Nan(SPC) ()<br>View Res<br>Downloa<br>/Iew Al                             | Enter <sup>or</sup> for all):<br>uits<br>od results in :                                               | Excel Sp                                | C.                  | e cs                    | / Text File                  | aren't popu                                      | lated                                |                                     |            |                                       |                           |                                               |       |                        |           |                                   |                          |                                  |
| Plan(SPC) (0<br>View Res<br>Downloa<br>View Al<br>App Ad<br>Form Te       | Enter <sup>au</sup> for all):<br>uts<br>d results in :<br>mit Reference                                | Encel Sp<br>SeqNum                      | c<br>eadShe<br>Last | first Name              | / Text File                  | aren't popu<br><u>XM, File</u> (2 kb)<br>Email   | Creation                             | Updated                             | Portal EID | Birthdate                             | Citizenship               | Immigration<br>Status                         | Phone | Career                 | Flag      | Prog<br>Reference                 | Faculty<br>1             | Acad<br>Prog 1                   |
| View Res<br>Downloa<br>View Al<br>App Ad<br>Form To<br>1 A 21             | Enter <sup>ver</sup> for all):<br>uits<br>dresuits in :<br>imit<br>Reference<br>41 70000302            | Encel Sp<br>SeqNum                      | ic<br>Last          | first Name              | <u>v Text File</u><br>Middle | aren't popu<br>1 <u>XML File</u> (2 kb)<br>Email | Creation 2013/08/27                  | Updated 2013/08/27                  | Portal EID | Birthdate                             | Citizenship<br>CAN        | Immigration<br>Status<br>Canadian             | Phone | Career                 | Flag      | Prog<br>Reference<br>CPSC         | Faculty<br>1<br>GS       | Acad<br>Prog 1<br>GSMTH          |
| View Res<br>Downloa<br>View Al<br>App Ad<br>Form To<br>1 A 21-<br>2 A 25- | Enter <sup>or</sup> for ally:<br>utts<br>dresuits in :<br>mit<br>Reference<br>41 7000302<br>41 7000302 | Eacel Sp<br>SeqNum<br>6                 | C<br>Last           | st CS)<br>First<br>Name | v Text File                  | aren't popu<br>: <u>XML Fire</u> (2 kb)<br>Email | Creation<br>2013/08/27<br>2013/07/23 | Updated<br>2013/08/27<br>2013/09/12 | Portal EID | Birthdate<br>1978/01/01<br>1975/11/18 | Citizenship<br>CAN<br>CAN | Immigration<br>Status<br>Canadian<br>Canadian | Phone | Career<br>GRAD<br>GRAD | Flag<br>P | Prog<br>Reference<br>CPSC<br>MGMT | Faculty<br>1<br>GS<br>GS | Acad<br>Prog 1<br>GSMTH<br>GSDOC |

| 7          | Right Sid        | e of Illus     | tration            |                    |              |                   |                  |                   | First              | < <u>1-3</u>       | of 3 🕟 Last |
|------------|------------------|----------------|--------------------|--------------------|--------------|-------------------|------------------|-------------------|--------------------|--------------------|-------------|
| Acad       | Degree<br>Plan 1 | Acad<br>Plan 1 | Plan<br>(LOC)<br>1 | Plan<br>(SPC)<br>1 | Faculty<br>2 | Acad<br>Prog<br>2 | Degree<br>Plan 2 | Acad<br>Plan<br>2 | Plan<br>(LOC)<br>2 | Plan<br>(SPC)<br>2 | Institution |
| ,<br>€SMTH | MSC-<br>DEG      | CPSC-<br>AOS   |                    |                    |              |                   |                  |                   |                    |                    | UCALG       |
| 3DOC       | PHD-<br>DEG      | MGMT-<br>AOS   |                    |                    |              |                   |                  |                   |                    |                    | UCALG       |
| J-an       | MSW-             | SOWK-          | EDMN-              | CSWP-<br>G-SP      |              | \$                |                  |                   |                    | ~~~~               | UPALG       |

13. **UCAD\_UNSUBMITTED\_WEBAPPS\_PASS** – View status of students who have started an application and haven't yet submitted the application and the deadline date for submission has passed. Note: Results displayed are for one year.

Note: This illustration is split in two as it returns many populated columns.

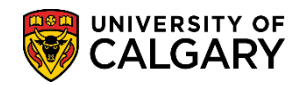

SA – Graduate Programs

| nstitutio<br>load Ca                                        | ion:<br>areer:                                         |                                                                                                   | GRAD Q                 | 2                           | /              | Enter Ap                 | plicable Term                                   |                                   |                    |            |                         |                 |                  |       |        |      |
|-------------------------------------------------------------|--------------------------------------------------------|---------------------------------------------------------------------------------------------------|------------------------|-----------------------------|----------------|--------------------------|-------------------------------------------------|-----------------------------------|--------------------|------------|-------------------------|-----------------|------------------|-------|--------|------|
| ipp Fon<br>Idmit Te<br>Icad Pr<br>Degr Plu                  | rm:<br>'erm (Er<br>rog (En<br>lan (Ent                 | nter ** for all)<br>tter ** for all):<br>ter ** for all:                                          | A Q<br>2137 Q<br>65DOC | 2                           |                | Enter<br>these<br>View   | r search criter<br>e fields, then p<br>Results. | ria (at least) i<br>press Enter o | in<br>Dr           |            |                         |                 |                  |       |        |      |
| cad PL                                                      | tan (Ent                                               | ter ** for all                                                                                    | •                      | , Q                         |                | Acto                     | ricke must                                      | he entered                        | d for field        | ds that    |                         |                 |                  |       |        |      |
| tan(LO<br>tan(SP<br>View I<br>Downi                         | DC) (Ent<br>PC) (Ent<br>Results<br>Iload r             | ter ** for all)<br>ter ** for all)<br>esults in :                                                 | Expel Spr              | Q<br>Q<br>eadShee           | 1 <u>CSV 1</u> | aren                     | "t populated                                    | 1                                 |                    |            |                         |                 |                  |       |        |      |
| lan(LO<br>lan(SP<br>View I<br>Downl<br>lew At<br>App<br>For | DC) (Ent<br>PC) (Ent<br>Results<br>Iload ru<br>Pm Term | ter <sup>w</sup> for all)<br>ter <sup>w</sup> for all)<br>esults in :                             | Excel Spr              | Q<br>Q<br>Q<br>Last         | First<br>Name  | Text File XM             | Email                                           | Creation                          | Updated            | Portal EID | Birthdate               | Appl_Citizenshi | Descr            | Phone | Career | Flag |
| lan(LO<br>lan(SP<br>View I<br>Downl<br>ew Al<br>Form<br>A   | PC) (Ent<br>Results<br>Iload ro<br>Pm Term<br>2137     | ter <sup>w</sup> for all)<br>ter <sup>w</sup> for all)<br>esults in :<br>Reference<br>7 500001587 | Excel Spr<br>Seqtium   | Q.<br>Q.<br>eadShee<br>Last | first<br>Name  | aren<br>Interest File XM | Email                                           | Creation<br>2011/11/08            | Updated 2013/02/14 | Portal EID | Birthdate<br>1998/01/12 | Appl_Citizenshi | Descr<br>Refugee | Phone | Career | Flag |

#### Right Side of Illustration

| 19        | Prog<br>Reference | Faculty                                 | Acad<br>Prog | Degree<br>Plan | Acad<br>Plan1 | Plan<br>(LOC) | Plan<br>(SPC) | Faculty<br>2 | Academic<br>P | Degree<br>Plan | Acad<br>Plan2 | Plan<br>(LOC) | Plan<br>(SPC) | Institution |
|-----------|-------------------|-----------------------------------------|--------------|----------------|---------------|---------------|---------------|--------------|---------------|----------------|---------------|---------------|---------------|-------------|
| $\langle$ | BMEN              | GS                                      | GSDOC        | PHD-<br>DEG    | BMEN-<br>AOS  |               |               |              |               |                |               |               |               | UCALG       |
| Ź         | ECON              | GS                                      | GSDOC        | PHD-<br>DEG    | ECON-<br>AOS  |               |               |              |               |                |               |               |               | UCALG       |
| ζ         | ANTH              | GS                                      | GSDOC        | PHD-<br>DEG    | ANTH-<br>AOS  | ~~            | BANT-<br>G-   | ~            |               | •              |               |               |               | UCALG       |
|           |                   | ~~~~~~~~~~~~~~~~~~~~~~~~~~~~~~~~~~~~~~~ | $\sim$       |                | - V           |               |               | $\sim$       | ~~~~          | $\sim$         | _~~           | _             | $\sim$        | - V         |

#### End of Procedure

For the corresponding online learning consult Student & Enrolment Services > Student Administration (PeopleSoft) Campus Solutions Training > Topics Related to Graduate Program Information > **Processing an Online Web Application for Admission for Graduate Program Administrators**